## **Declaraties indienen**

Stap 1: Log in bij Mijn Onderwijsbureau/VISMA en klik op HRM.

Stap 2: Er verschijnt een scherm met verschillende tegels. Klik op de tegel *Declaratie indienen* als je een declaratie wilt indienen. Dit kan bijvoorbeeld een aanvraag voor de VOG zijn, of je reiskosten naar een inspiratiedag of personeelsbijeenkomst.

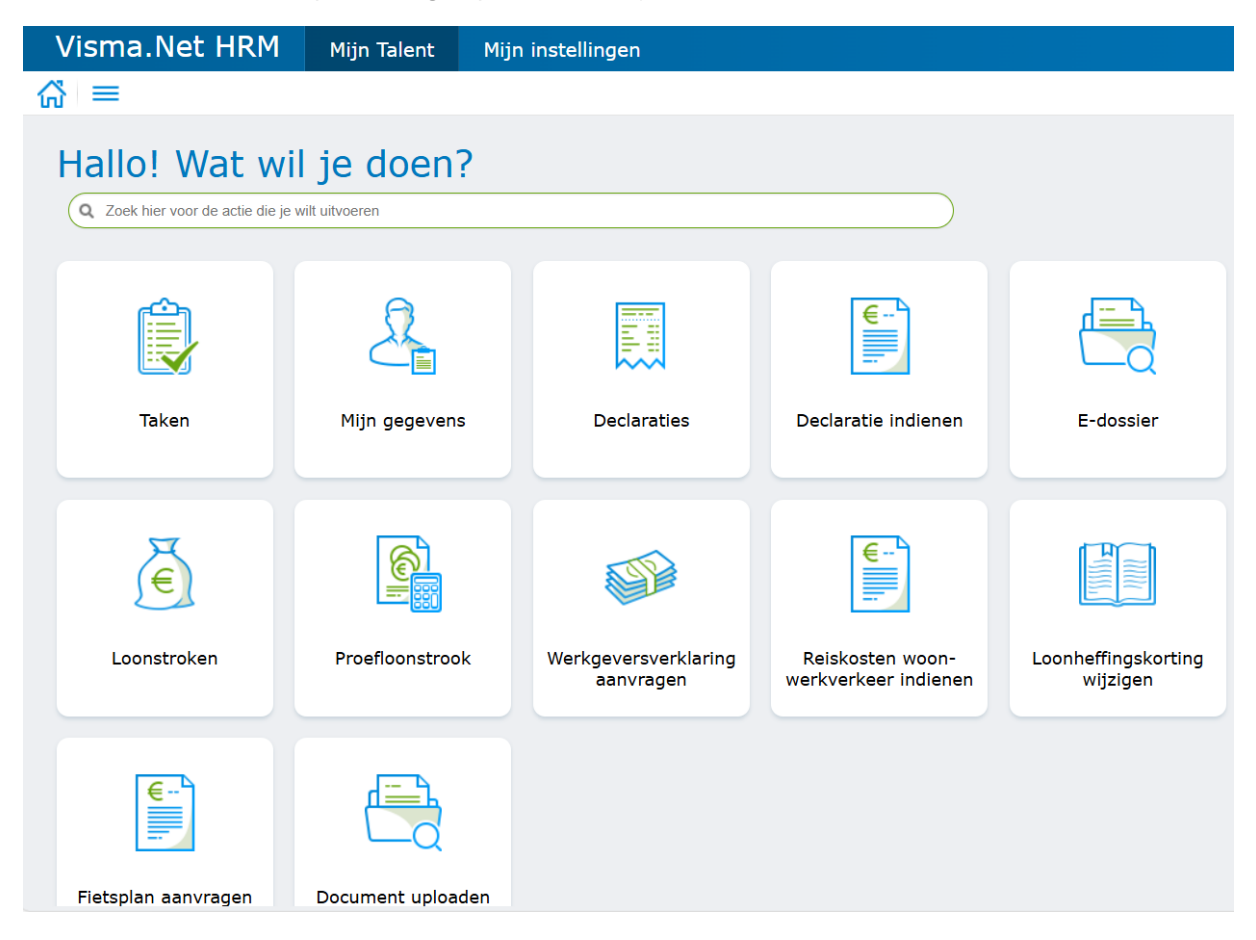

Stap 3: Klik op de groene knop Nieuwe declaratie

Stap 4: Klik daarna op de knop Regel toevoegen

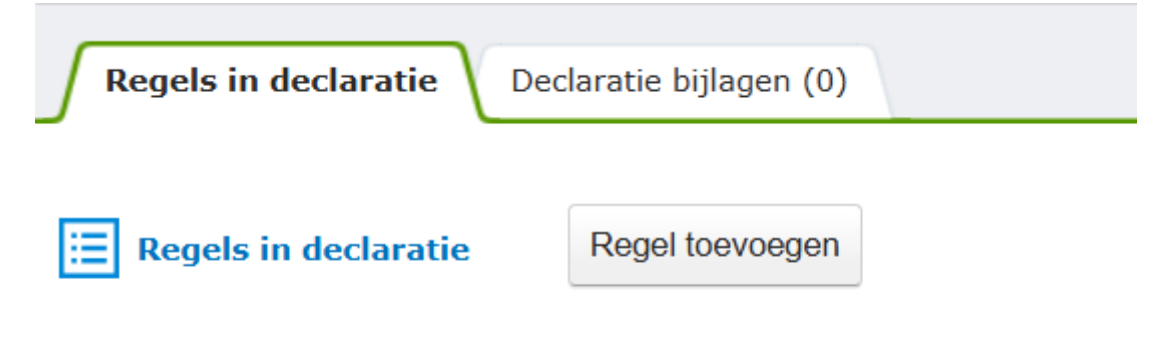

## Er zijn nog geen regels in deze declaratie

Stap 5: Voer de details van je declaratie in. Kies bij *itemgroep* de categorie die op je declaratie van toepassing is (*Reizen, Aankopen, Onkosten of Uitruil*). Bij *item* kies je de omschrijving die op je declaratie van toepassing is. Heb je alle velden ingevoerd dan dien je insommige gevallen een bijlage toe te voegen, bijvoorbeeld een bonnetje of een factuur. Dit doe je door op de knop *Voeg één of meerdere bijlagen toe* te klikken.

In het geval van reiskosten kan het systeem zelf de afstand berekenen als jij de adresgegevens in het van- en naar-veld invoert. Vergeet geen vinkje in het vakje *Terug t*e zetten. Zo voorkom je dat je de declaratie opnieuw moet invoeren voor je terugreis. Het systeem neemt dan automatisch de gegevens over voor de terugreis.

Is je declaratie volledig dan klik je op de groene knop *Toevoegen en indienen*. Heb je nog meerdere declaraties te doen, dan klik je op *Toevoegen en nieuw*.

| 📝 Declaratie regel details |                         |             | Bijlagen voor regel (0)           |
|----------------------------|-------------------------|-------------|-----------------------------------|
| Datum:                     | dd-MMM-yyyy 🛗 *         |             | Voeg één of meerdere bijlagen toe |
| temgroep:                  | Reizen                  | ~           |                                   |
| tem:                       | Declaratie dienstreizen | ✓ meer info |                                   |
| /an:                       |                         | *           |                                   |
| laar:                      |                         | * 🗆 Terug   |                                   |
| Soort vervoer:             | 🔿 Auto 🔿 Fiets (i)      |             |                                   |
|                            | Afstand berekenen       |             |                                   |
| Brandstof type:            | (Geen gekozen)          | ✓ *         |                                   |
| antal kilometers:          | 0,00 *                  |             |                                   |
| Omschrijving:              |                         |             |                                   |
|                            |                         |             |                                   |
|                            |                         | 1. *        |                                   |

Stap 6 (bij meerdere declaraties): Controleer of al je declaraties in het overzicht *Regels in declaratie* staan. Pas desgewenst declaraties aan door op het potloodje achter de declaratie te klikken of verwijder een declaratie door op het prullenbakje te klikken. Is je declaratie volledig dan klik je eerst op *Sluiten*. In je scherm verschijnen nu de declaraties. Klik op de groene knop *Declaratie indienen* om je declaraties te versturen.